## 统一客户专区发票申请操作指引

操作路径:统一客户专区(biz.sscc.com)-账单管理-发票申请。

| 2          | 合同管理         | > | ◎ 账单查询    |
|------------|--------------|---|-----------|
|            | 账台管理         | > | ◎ 发票查询    |
| <b>W</b> O | <u>秋中日</u> 庄 |   | • 发票申请    |
| æ          | 客户服务         | > | • 预付款发票申请 |

## (一) 发票申请

|                              | 2025                                                                              |               |         | ~        | *开票方式                  | <ul> <li></li></ul> |                |    |
|------------------------------|-----------------------------------------------------------------------------------|---------------|---------|----------|------------------------|---------------------|----------------|----|
| *业务关别                        | 」 交易结算业务部                                                                         | 网络金融业务部       | □ 金融云业务 | 部 演海数据中心 | 南方数据中心                 | □ 北京分公司 □ 深证通(1     | <b>香港)有限公司</b> |    |
| 说明:仅支持开具一份发票,                | 若需要单独开发票,请分                                                                       | 开做发票申请。       |         |          | 1 如进                   | 择南方数据中心,其他业务类别会取消   | Ť              |    |
| 账单编号                         | 业务部门                                                                              | 合同名称          | 币种      | 账单金额     | 已开票金额                  | 未开票金额               | 本次开票金额         | 撰  |
| 无数据                          |                                                                                   |               |         |          |                        |                     |                |    |
| 息                            |                                                                                   |               |         |          |                        |                     |                |    |
| 到款单编码                        |                                                                                   | 付款单位 到款日期     |         | 币种       | 到款金额                   | 待开票金额               | 银行摘要           |    |
| 息 注:若发票信息不齐全科                | 第无法开票, 请在《用户管<br>数电发票(专票)                                                         | 理-账号信息-变更公司信息 | )申请变更。  | ~        | 纳税人类型                  |                     |                |    |
| 发票类型                         | 公司名称 数电发票 (专票)                                                                    |               |         |          |                        | /                   |                |    |
| 发票类型<br>公司名利                 | 教电发票(专票)                                                                          |               |         |          | 统一社会信用代码               |                     |                |    |
| 发票关键<br>公司名和<br>注册地址         | 数电发票(专票)<br>数电发票(普票)                                                              |               |         |          | 统一社会信用代码<br>联系电话       |                     |                |    |
| 发票关于<br>公司名称<br>注册地址<br>开户银行 | 数电发票(专票)<br>数电发票(普票)                                                              |               |         |          | 统一社会信用代码<br>联系电话<br>账户 |                     |                |    |
|                              | 数电发票(专票)<br>数电发票(普票)                                                              | 維护.           |         |          | 统一社会信用代码<br>联系电话<br>账户 |                     |                | +  |
|                              | 教电发票(专票)     教电发票(首票)     教电发票(首票)     教电发票(首票)     和户管理-联系人管理)     手机号码     手机号码 | #1P.          | 邮箱      |          | 统一社会信用代码<br>联系电话<br>账户 | W.Kittle            |                | +; |

温馨提示:

1、计费年度默认为当前年份,若需为历史年度的账单申请开票,请 点击选择相应的计费年度。

2、请选择相应的业务类别,系统将展示待开票的账单列表。请注意,每个流程仅允许开具一张发票。若需为不同账单分别开具发票,请分别提交发票申请。若需取消为某账单开票,请点击该账单旁的删除按钮。

4

3、若在勾选南方数据中心业务时,其他业务类别将自动取消选择。
南方数据中心业务与其他业务类别需分别提交发票申请。

4、若已选择相应业务类别但未显示账单,可能是因为该业务类别下 无账单或账单已被客户经理申请开票,此时无需重复操作。

5、请务必勾选转账信息,否则系统将提示错误信息:"所选到款单待开票金额与预付款本次金额(如有)之和必须大于等于本次开票总金额"。若转账信息为空,请耐心等待款项到账。

6、请确保发票信息的准确性,如有需要修改,请在《用户管理-账号信息-变更公司信息》中申请变更。

7、请选择发票联系人,发票联系人支持多选。待流程完成后,发票 将通过电子邮件发送至所选联系人的邮箱。如需更新发票联系人信息, 请在《用户管理-联系人管理》中进行维护。

## (二)联系我们

如以上内容均无法解决您的问题,请您致电客户服务中心热线 0755-83183333。